## Cennect

## ESS – Submitting a Resignation

- 1. Select **Me** to display your employee functions
- 2. Scroll down and click **Show More**

| God          | Good morning, Arya Stark! |               |                       |                         |                           |  |  |  |  |
|--------------|---------------------------|---------------|-----------------------|-------------------------|---------------------------|--|--|--|--|
| Ме           | My Team                   | My Client Gro | ups Be                | Benefits Administration |                           |  |  |  |  |
| QU CK AC     | CTIONS                    |               | APPS                  |                         |                           |  |  |  |  |
| <b>.</b>     | Personal Details          |               | .=                    | 1                       | ήż                        |  |  |  |  |
| <b>G</b> D 1 | Document Records          |               | Direct                | tory                    | Onboarding                |  |  |  |  |
| E.           | Identification Info       |               |                       |                         |                           |  |  |  |  |
|              | Contact Info              |               | C                     |                         | 1¥                        |  |  |  |  |
| <b>₽</b> }   | Family and Emergency      | y Contacts    | Time a<br>Absen       | and<br>aces             | Career and<br>Performance |  |  |  |  |
| 2            | Additional Assignment     | Info          |                       |                         | ٦                         |  |  |  |  |
|              | Document Delivery Pre     | eferences     | Roles an<br>Delegatio | nd<br>ons               | Expenses                  |  |  |  |  |
| Show More    |                           |               |                       |                         |                           |  |  |  |  |

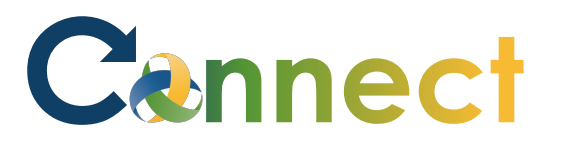

## ESS – Submitting a Resignation

3. Under the **Employment** heading, click **Resignation** 

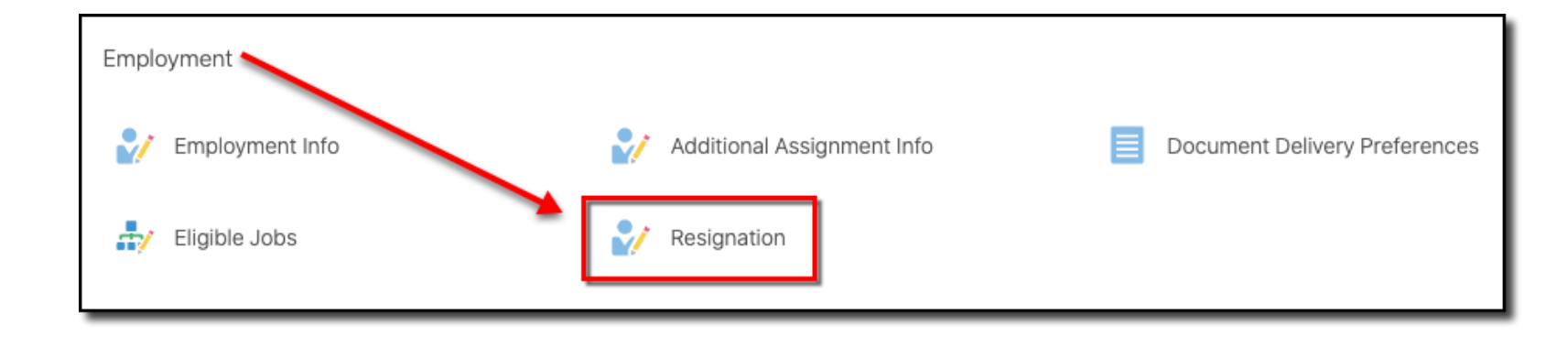

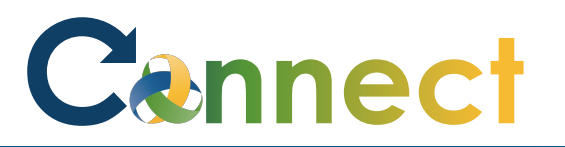

## ESS – Submitting a Resignation

4. Enter a **reason for the resignation** 

S

- 5. Enter the **resignation date**
- 6. Click Submit
- The resignation request will be submitted for review and approval

**End of Procedure** 

| it Resignation                             |      |                                     | Sub <u>m</u> it | <u>C</u> ancel |
|--------------------------------------------|------|-------------------------------------|-----------------|----------------|
| ylis                                       |      |                                     |                 |                |
|                                            |      |                                     |                 |                |
| 1 When and Why                             |      |                                     |                 |                |
|                                            |      |                                     |                 |                |
| When is the resignation notification date? |      | *Why are you resigning?             |                 |                |
| *When is the resignation date?             |      | ✓                                   | a –             |                |
| 11/6/2020                                  | Ē    | reason                              |                 |                |
|                                            |      | Moved                               |                 |                |
|                                            | Cont | Personal Reasons                    |                 |                |
|                                            |      | Retirement                          |                 |                |
|                                            |      | Unable to fulfill hour requirements |                 |                |
| (2) Comments and Attachments               |      | linknown                            |                 |                |
| ~                                          |      |                                     |                 |                |